## Adding a Banner to Your MY PVI Portfolio in Google Sites

- 1. Open Google Drive on the Web.
- 2. Select the **Google Apps Launcher** in the upper right hand corner of the screen. Select **Sites**. If Sites doesn't appear in the list of choice you may have to select **More** to find Sites.

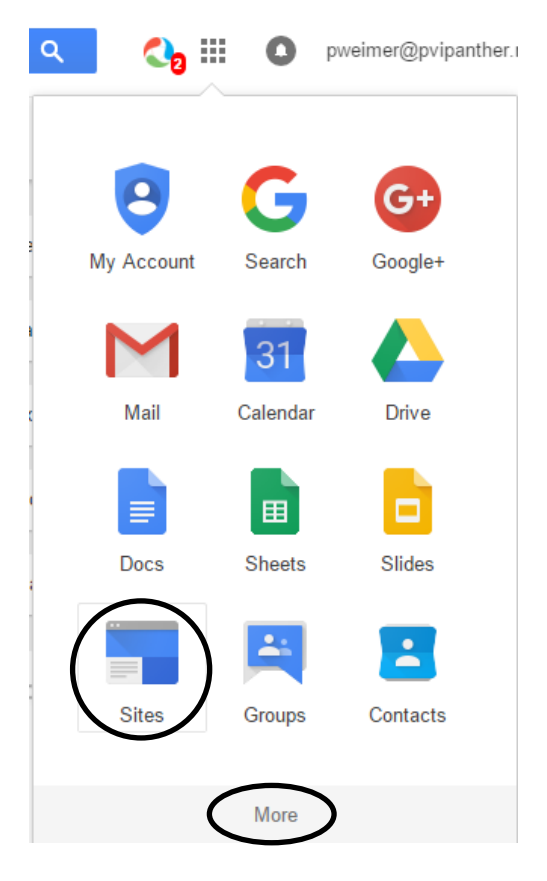

- 3. Select the MYPVI site.
- 4. Insert your My PVI Banner by selecting the **wheel**.

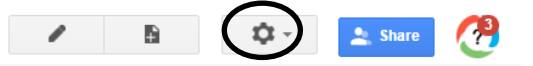

5. Select **Edit site layout** toward the bottom of the drop down menu.

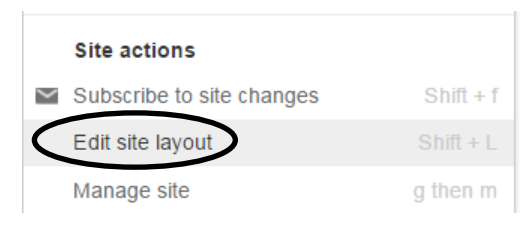

6. Select **Header** from the menu bar to ensure it is displayed. Hover your pointer over the Header area and select the **Header** area to Configure site header.

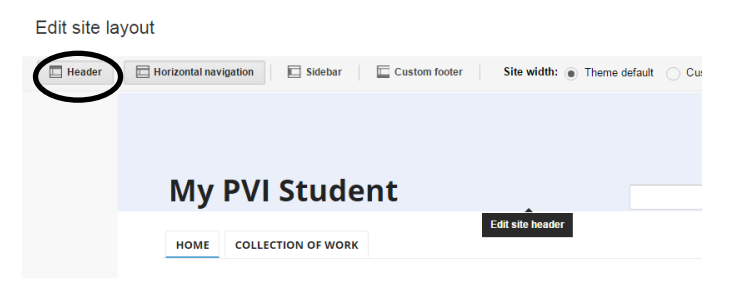

7. Select **Custom Logo.** Select **Choose File** box and navigate to the location of your banner.

| Height                                       | Alignment                     |  |  |
|----------------------------------------------|-------------------------------|--|--|
| Use theme default value                      | Vertical: theme default       |  |  |
| Use logo size                                | Horizontal: Standard          |  |  |
| Select Logo:                                 |                               |  |  |
| No Logo                                      | Oomain Default Logo (No logo) |  |  |
| Custom Logo                                  |                               |  |  |
| Attach a file:<br>Choose File No file chosen |                               |  |  |

- 8. Select your banner. Select Open.
- 9. When your banner has finished uploading, select **OK**.
- 10. Select **Close** in the upper right hand corner.

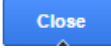

11. To remove the search box and site title so only your banner is showing, select the **wheel**. From the drop down menu select **Manage Site**.

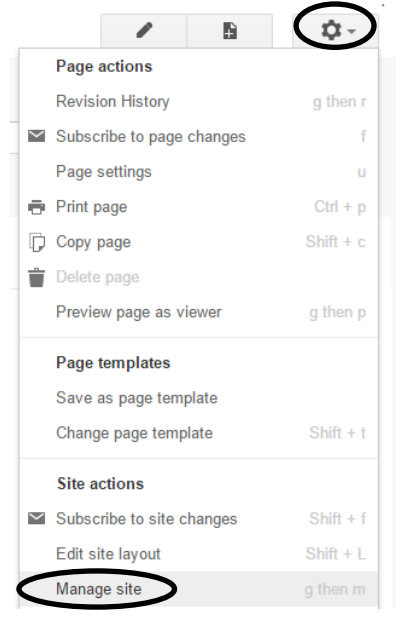

12. Uncheck the box labled **Show site name at top of page.** 

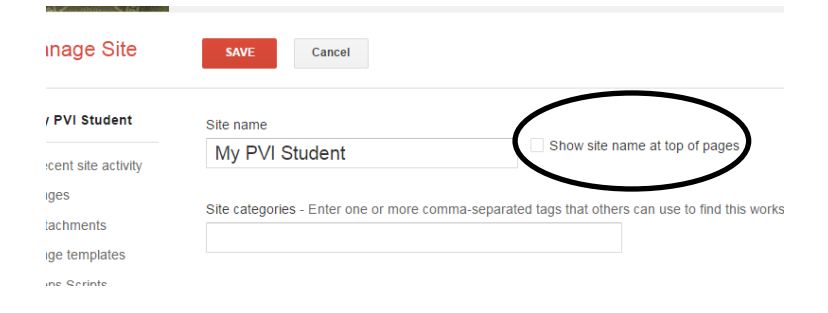

## 13. Scroll down and select the box labeled **Configure search**

| Apps Scripts  | Enable and configure search options - Learn more |
|---------------|--------------------------------------------------|
| Deleted items | Configure search                                 |
| General       |                                                  |

14. Uncheck the box labeled Enable Search. Select OK.

| Enable Sea        | rch        |  |
|-------------------|------------|--|
| Search Providers  |            |  |
| ✓ this site       |            |  |
| all sites in pvip | anther.net |  |
| google.com        |            |  |
| By default search | Site 💠     |  |
|                   |            |  |

15. Select the red **Save** button.

|             | $\frown$ |        |
|-------------|----------|--------|
| Manage Site | SAVE     | Cancel |
|             |          |        |

16. Return to your site by selecting the link to go back to your site.

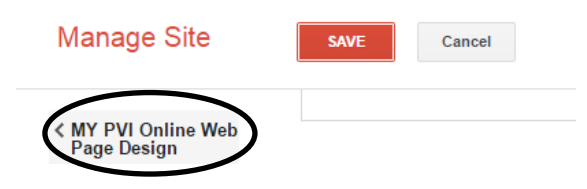

17. To preview your page, select the **wheel** in the upper right hand corner below your login name.

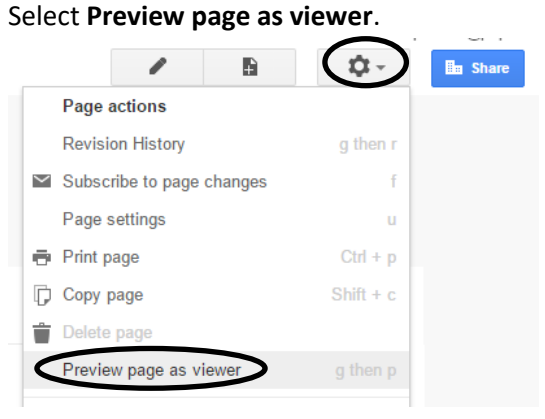